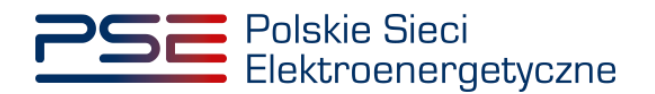

## Podręcznik Użytkownika Portalu Uczestnika Rynku Mocy

Subskrypcja informacji o okresach przywołania na rynku mocy oraz powiadomień o testowych okresach przywołania na rynku mocy

Wersja: 1.4

Konstancin-Jeziorna 2023

### Historia aktualizacji

| Data       | Firma    | Wersja | Opis zmiany                                                                                                    |
|------------|----------|--------|----------------------------------------------------------------------------------------------------|
| 22.12.2020 | PSE S.A. | 1.0    | Publikacja dokumentu                                                                                                    |
| 28.12.2020 | PSE S.A. | 1.1    | Dodanie informacji o powiadomieniach<br>o testowych okresach zagrożenia                                                                               |
| 09.02.2021 | PSE S.A. | 1.2    | Aktualizacja informacji o powiadomieniach o testowych okresach zagrożenia                                                                             |
| 01.03.2021 | PSE S.A. | 1.3    | Aktualizacja informacji o powiadomieniach o testowych okresach zagrożenia                                                                             |
| 22.03.2023 | PSE S.A. | 1.4    | Zmiana nazwy okresu zagrożenia i testowego<br>okresu zagrożenia na okres przywołania na<br>rynku mocy oraz testowy okres przywołania na<br>rynku mocy |

Copyright © 2023 PSE S.A.

Niniejszy dokument stanowi własność spółki PSE S.A. i może być wykorzystywany wyłącznie w celu, dla jakiego został udostępniony.

Kopiowanie lub rozpowszechnianie dokumentu, w całości lub częściowo, w jakiejkolwiek formie, jest niedozwolone bez uprzedniej pisemnej zgody PSE S.A.

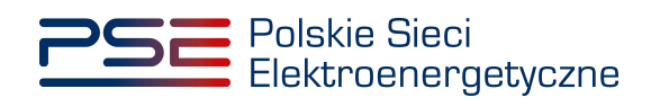

### **SPIS TREŚCI**

| 1 | WYN  | MAGANIA TECHNICZNE                                                   | 4   |
|---|------|----------------------------------------------------------------------|-----|
| 2 | SUB  | SKRYPCJA INFORMACJI O OKRESACH PRZYWOŁANIA NA RYN                    | KU  |
|   | MOO  | CY                                                                   | 5   |
|   | 2.1  | Zapisywanie do subskrypcji                                           | 5   |
|   | 2.2  | Wypisanie z subskrypcji                                              | 8   |
|   | 2.3  | Przekazywanie informacji o ogłoszonym okresie przywołania na rynku m | осу |
|   |      | 11                                                                   |     |
| 3 | POV  | VIADOMIENIA O TESTOWYCH OKRESACH PRZYWOŁANIA NA RYN                  | KU  |
|   | MOO  | CY                                                                   | 13  |
|   | 3.1  | Dodawanie do listy powiadamianych                                    | 15  |
|   | 3.2  | Zmiana ustawień powiadomień                                          | 17  |
|   | 3.3  | Usuwanie z listy powiadamianych                                      | 18  |
|   | 3.4  | Przekazywanie informacji o ogłoszeniu testowego okresu przywołania   | na  |
|   | rynk | ku mocy                                                              | 19  |

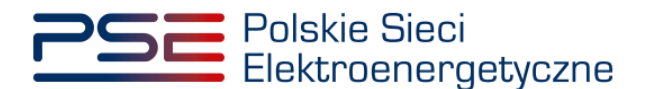

#### **1 WYMAGANIA TECHNICZNE**

W celu korzystania z Portalu Uczestnika Rynku Mocy (**PURM**) konieczne jest posiadanie komputera z dostępem do sieci Internet. PURM obsługuje następujące przeglądarki internetowe:

- Microsoft Edge,
- Mozilla Firefox,
- Google Chrome,
- Opera.

UWAGA! Zapisanie do subskrypcji jest ogólnodostępną funkcjonalnością, niewymagającą posiadania kwalifikowanego podpisu elektronicznego oraz żadnego innego dodatkowego oprogramowania i rozszerzeń. Nie ma ograniczeń co do liczby osób mogących zapisać się do subskrypcji.

W zakresie, pozostałych funkcjonalności, korzystanie z PURM wymaga instalacji oprogramowania Java Runtime Environment, które jest dostępne pod adresem <u>https://java.com/pl/</u>. Instrukcja instalacji dostępna jest pod adresem <u>https://java.com/pl/download/help/ie\_online\_install.xml</u>.

Dostęp do PURM, w zakresie pozwalającym na aktywny udział w procesach rynku mocy, wymaga założenia konta. Do założenia konta oraz składania wniosków niezbędne jest posiadanie certyfikatu i urządzeń pozwalających na składanie kwalifikowanego podpisu elektronicznego wraz z oprogramowaniem dostarczanym przez dostawcę podpisu.

Dodatkowo dla przeglądarek Mozilla Firefox, Google Chrome i Opera, wymagana jest instalacja dedykowanego rozszerzenia "Szafir SDK Web" oraz aplikacji "Szafir Host" udostępnianych przez Krajową Izbę Rozliczeniową. Wymagane oprogramowanie dostępne jest pod następującymi adresami:

- Instalacja dla przeglądarki Mozilla Firefox\_- <u>https://www.elektronicznypodpis.pl/download/webmodule/firefox/szafir\_sdk\_web-0.0.10-</u> <u>anfx.xpi</u>
- Instalacja dla przeglądarki Google Chrome <u>https://chrome.google.com/webstore/detail/podpis-elektroniczny-</u> szaf/gjalhnomhafafofonpdihihjnbafkipc/
- Instalacja dla przeglądarki Opera <u>https://addons.opera.com/pl/extensions/details/podpis-</u> elektroniczny-szafir-sdk/

UWAGA! Niezależnie od obsługi innych przeglądarek internetowych, zaleca się używanie przeglądarki Google Chrome lub Mozilla Firefox.

Proces zakładania konta użytkownika, logowania, obsługi konta użytkownika i przesyłania wiadomości został opisany w Podręczniku Użytkownika Portalu Uczestnika Rynku Mocy, w części "Proces certyfikacji ogólnej", dostępnym na stronie <u>www.rynekmocy.pl</u> w zakładce "Instrukcje użytkownika".

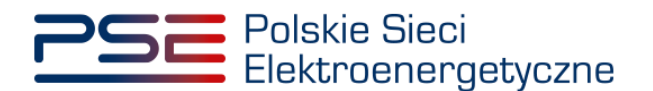

#### 2 SUBSKRYPCJA INFORMACJI O OKRESACH PRZYWOŁANIA NA RYNKU MOCY

#### 2.1 Zapisywanie do subskrypcji

W celu zapisania się do subskrypcji informacji o ogłoszeniu okresu przywołania na rynku mocy, przekazywanych zgodnie z pkt. 16.3.2.1 podpunkt 3 Regulaminu Rynku Mocy, należy wejść na stronę Portalu Uczestnika Rynku Mocy (<u>https://purm.pse.pl</u>), a następnie wybrać opcję "**Subskrybuj**".

UWAGA! Użytkownicy rejestru, w tym posiadający rolę dysponenta lub oferenta, oraz osoby wpisane na listę powiadamianych kanałem SMS i e-mail o ogłoszeniu testowego okresu przywołania na rynku mocy, o której mowa w pkt. 3, nie są domyślnie zapisani do subskrypcji informacji o ogłoszeniu okresu przywołania na rynku mocy.

| Polskie Sieci<br>Elektroenergetyczne                                                                                                    | REJESTR RYNKU MOCY                                                                                                    |  |
|----------------------------------------------------------------------------------------------------|----------------------------------------------------------------------------------------------------|--|
|                                                                                                    |                                                                                                    |  |
|                                                                                                    | Login                                                                                                    |  |
|                                                                                                    | Nazwa użytkownika*                                                                                                    |  |
|                                                                                                    |                                                                                                    |  |
|                                                                                                    | Hasło*                                                                                                    |  |
|                                                                                                    | Zapomniałeś hasła?                                                                                                    |  |
| and the second second sec                                                                                                    | Zaloguj Zarojestruj                                                                                                    |  |
| Ser de to parte 1                                                                                                    | Portal Uczestnika Rynku Mocy jest integralną częścią Rejestru Rynku Mocy<br>utworzonego na podstawie art. 95 ustawy z dnia 8 grudnia 2017 r. o rynku<br>mocy (Dz. U. z 2021 r. poz. 1854).                                                                                |  |
|                                                                                                    | Rejestr Rynku Mocy jest elektroniczną platformą do gromadzenia,<br>przetwarzania i wymiany danych handlowych, rozliczeniowych i technicznych<br>na rynku mocy. Pozwała na udział w procesańc certyfikacji i aukcjach mocy<br>oraz zglaszanie transakcji na rynku wtórnym. |  |
| and the second second s | Zasady funkcjonowania i prowadzenia Rejestru Rynku Mocy uregulowane są<br>w ustawie o rynku mocy oraz Regulaminie Rynku Mocy.                                                                                                    |  |
| t store                                                                                                    | Właścicielem i administratorem Rejestru Rynku Mocy, w tym Portalu<br>Uczestnika Rynku Mocy, są Polskie Sieci Elektroenergetyczne S.A. z siedzbą<br>w Konstancinie-Jeziornie, ul. Warszawska 165, 05-520 Konstancin-Jeziorna.                                              |  |
| A CAL MARK                                                                                                    | Subskrypcja informacji o okresach<br>przywołania na rynku mocy                                                                                                    |  |
|                                                                                                    | Subskrybuj Wypisz z subskrypcji                                                                                                    |  |
|                                                                                                    |                                                                                                    |  |
|                                                                                                    |                                                                                                    |  |
|                                                                                                    |                                                                                                    |  |

UWAGA! Zapisanie do subskrypcji jest ogólnodostępną funkcjonalnością, niewymagającą posiadania kwalifikowanego podpisu elektronicznego. Nie ma ograniczeń co do liczby osób mogących zapisać się do subskrypcji.

Po wybraniu opcji "**Subskrybuj**", pojawi się formularz pozwalający na zapisanie się do subskrypcji informacji o okresach przywołania na rynku mocy przekazywanych z wykorzystaniem poczty elektronicznej oraz wiadomości tekstowych SMS. W tym celu należy podać adres e-mail oraz numer telefonu (w przypadku numeru zagranicznego, należy dopisać numer kierunkowy kraju).

UWAGA! Pola "e-mail" oraz "telefon" oznaczone są symbolem "\*", co oznacza, że ich wypełnienie jest obowiązkowe w celu zapisania się do subskrypcji informacji o okresach

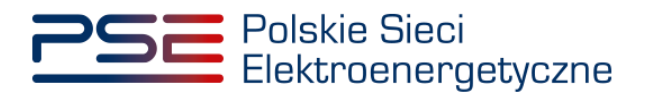

przywołania na rynku mocy. W przypadku pominięcia któregoś z pól obowiązkowych w danej sekcji, nie jest możliwe przejście do kolejnej sekcji.

| Polskie Sieci<br>Elektroenergetyczne | REJESTR RYNKU MOCY<br>Portal udzestnika rynku mocy                                                                                                    |  |
|--------------------------------------|----------------------------------------------------------------------------------------------------|--|
|                                      | Subskrypcja informacji o okresach<br>przywołania na rynku mocy                                                                                                    |  |
| and the second second                | e-mail*                                                                                                    |  |
| and and a solution of the second     | +48<br>*Aminiaasuren darych eudoarych es Pulale Sect Datasmergingurer S.A. z eudobs er Konstantino adarres<br>Warazanka 165, 05 500 Konstanton-Jusian, els 2.92 28 00 (sini), PCE S.A. 2 (southaber en pularitaria adarres<br>darage en pular en pular en pularitaria adarres 2.92 28 0.00 (sini), PCE S.A. 2 (southaber en pularitaria<br>darage en pularitaria en pularitaria en pularitaria en pularitaria en pularitaria en pularitaria<br>darage en pularitaria en pularitaria en pularitaria en pularitaria en pularitaria en pularitaria en pularitaria<br>darage en pularitaria en pularitaria en pularitaria en pularitaria en pularitaria en pularitaria en pularitaria<br>darage en pularitaria en pularitaria en pularitaria en pularitaria en pularitaria en pularitaria en pularitaria<br>darage en pularitaria en pularitaria en pularitaria en pularitaria en pularitaria en pularitaria en pularitaria<br>darage en pularitaria en pularitaria en pularitaria en pularitaria en pularitaria en pularitaria en pularitaria<br>darage en pularitaria en pularitaria en pularitaria en pularitaria en pularitaria en pularitaria en pularitaria<br>darage en pularitaria en pularitaria en pularitaria en pularitaria en pularitaria en pularitaria en pularitaria<br>darage en pularitaria en pularitaria en pularitaria en pularitaria en pularitaria en pularitaria en pularitaria<br>darage en pularitaria en pularitaria en pularitaria en pularitaria en pularitaria en pularitaria en pularitaria<br>darage en pularitaria en pularitaria e |  |
| Ser and the second                   | Uczenistia Brylek Mon, is także w przystadu połycje przez utykowość actarku zpazie z przepraw trakty z osta<br>przetnia 2017 i o roku morzy. Dne ostakow Utykowskie zanie dne ostakow odbi przez niego wskazanie i bej<br>przestatowa na poszystał przezie zakada zakad w zakad zakad zakad zakad zakad zakad zakad zakad zakad zakad zakad<br>u dobiek zakad zakad zakad zakad zakad zakad zakad zakad zakad zakad zakad zakad zakad zakad zakad zakad zakad<br>u dobiek na dobiek na obiektowa kada dobiektow przez urzestatów przek na dobiektow przek zakad zakad z                  |  |
|                                      | progetiu dere protestamen melle antel kabinarisme protektiony o dere protektierine rescurst, john<br>protestamen den hybrie undersych belan inneglier die satisfast bei districkarte erestamentally maczark hab derary<br>prote bleim maczamism proze Administratur. Ungeweinkei ana ondere proze regis wakzamen programbige produ-<br>ent protestamen ander ander anter anter anter anter anter anter anter anter anter anter anter anter anter anter<br>anter anter anter anter anter anter anter anter anter anter anter anter anter anter anter anter anter<br>PSE 5.4. Informaje o presie winderen spraceline undersche Patternet                                                                                                    |  |
|                                      | Potwierdź Anułuj                                                                                                    |  |

W przypadku błędnego formatu adresu e-mail lub numeru telefonu, zostaje wyświetlony komunikat, odpowiednio: "Nieprawidłowy adres e-mail" lub "Nieprawidłowy numer telefonu".

| Polskie Sieci<br>Elektroenergetyczne                                                                                                    | REJESTR RYNKU MOCY                                                                                                    |  |
|----------------------------------------------------------------------------------------------------|----------------------------------------------------------------------------------------------------|--|
|                                                                                                    |                                                                                                    |  |
|                                                                                                    | Subskrypcja informacji o okresach<br>przywołania na rynku mocy<br>e-mail*                                                                                                    |  |
|                                                                                                    | ABC                                                                                                    |  |
|                                                                                                    | Nieprawidłowy adres e-mail                                                                                                    |  |
| كرمحمة في المحمد في المحمد المحمد م                                                                                                    | Telefon*                                                                                                    |  |
|                                                                                                    | ABC                                                                                                    |  |
| s 18 205 P                                                                                                    | Nieprawidłowy numer telefonu                                                                                                    |  |
| A CONTRACT OF A CONTRACT OF A | And existing the existing and a point is used. Existing many particular is during the first existing the existing the e |  |

Po wpisaniu adresu e-mail i numeru telefonu, należy wybrać opcję "Potwierdź".

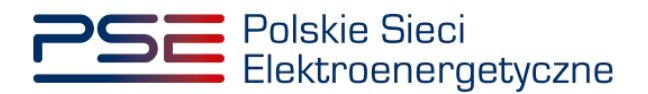

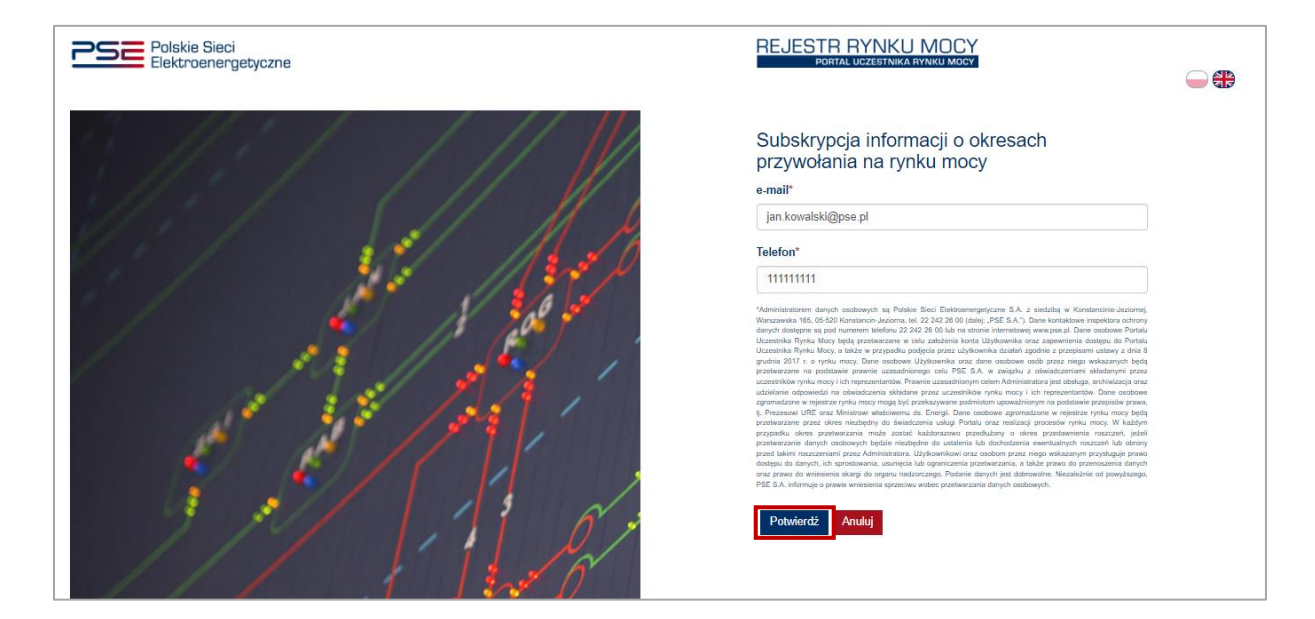

Wyświetli się potwierdzenie przesłania linku aktywacyjnego na wskazany adres e-mail.

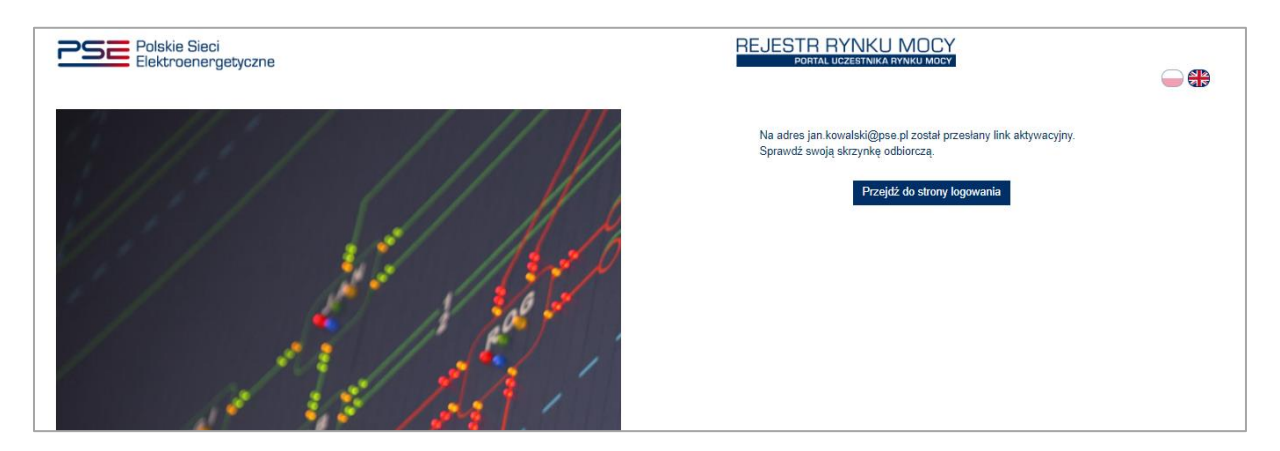

Aby dokończyć proces zapisywania do subskrypcji, należy otworzyć wiadomość e-mail "Subskrypcja informacji o ogłoszonych okresach przywołania na rynku mocy", otrzymaną z adresu <u>purm@purm.pse.pl</u> oraz kliknąć w zamieszczony w niej link aktywacyjny. Po otwarciu strony, na podany w formularzu numer telefonu wysłana zostanie wiadomość SMS z kodem, który należy wpisać na stronie.

| Polskie Sieci<br>Elektroenergetyczne    | REJESTR RYNKU MOCY<br>Portal Udzestnika rynku Mocy |  |
|-----------------------------------------|----------------------------------------------------|--|
| and an and the second day of the second | Potwierdzenie subskrypcji                          |  |

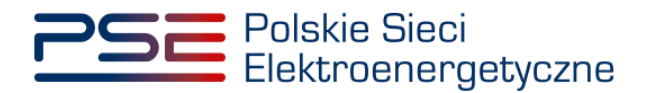

W przypadku wpisania błędnego kodu, zostanie wyświetlony komunikat "Błędnie wprowadzony kod. Spróbuj ponownie". Należy kliknąć przycisk "Zamknij" oraz ponownie wpisać kod SMS.

| Polskie Sieci<br>Elektroenergetyczne                                                                                                    | REJESTR RYNKU MOCY<br>Portal uczestnika rynku mocy        | <b>_</b> ₽ |
|----------------------------------------------------------------------------------------------------|-----------------------------------------------------------|------------|
| a set of a set of a s | Potwierdzenie subskrypcji<br>Kod SMS*<br>ABC<br>Potwierd2 |            |
| Błąd<br>Błąda<br>Błędnie wprowadzony kod. Spróbuj ponownie                                                                                                    | Zamknij                                                   |            |

W przypadku prawidłowego wpisania kodu, wyświetli się potwierdzenie zapisania do subskrypcji informacji o okresie przywołania na rynku mocy.

| Polskie Sieci<br>Elektroenergetyczne                                                                                                    | REJESTR RYNKU MOCY<br>Portal udzestnika rynku mocy                                                                            | - |
|----------------------------------------------------------------------------------------------------|----------------------------------------------------------------------------------------------------|---|
| A COLOR OF THE ADDRESS OF THE ADDRESS OF THE ADDRES | Subskrypcja informacji o ogłoszonych okresach przywolania na Rynku Mocy<br>została aktywowana.<br>Przejdż do strony logowania |   |

#### 2.2 Wypisanie z subskrypcji

W celu wypisania się do subskrypcji informacji o okresach przywołania na rynku mocy, należy wejść na stronę Portalu Uczestnika Rynku Mocy (<u>https://purm.pse.pl</u>), a następnie wybrać opcję "**Wypisz z** subskrypcji".

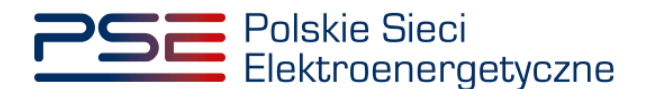

| Polskie Sieci<br>Elektroenergetyczne                                                                            | REJESTR RYNKU MOCY<br>Portal uczestnika rynku mocy                                                                                                    |  |
|----------------------------------------------------------------------------------------------------|----------------------------------------------------------------------------------------------------|--|
|                                                                                                    | Login<br>Nazwa użytkownika*                                                                                                    |  |
| a ser a ser                                                                                                    | Haslo* Zapornialeś hasla?                                                                                                    |  |
| and and a second and a second and a second and a second and a second and a second and a second and a second and | Zaloguj Zarejestruj                                                                                                    |  |
| Ser is the part of the                                                                                          | Portal Uczestnika Rynku Mocy jest integralną częścią Rejestru Rynku Mocy<br>utworzonego na podstawie art. 95 ustawy z dnia 8 grudnia 2017 r. o rynku<br>mocy (Dz. U. z 2021 r. poz. 1854).                                                                                |  |
|                                                                                                    | Rejestr Rynku Mocy jest elektroniczną platformą do gromadzenia,<br>przetwarzania i wymiany danych handlowych, rozliczeniowych i technicznych<br>na nynku mocy. Pozwala na udział w procesach certyfikacji i aukcjach mocy<br>oraz zgłaszanie transakcji na rynku wtórnym. |  |
| A MALE A CHARACTER                                                                                              | Zasady funkcjonowania i prowadzenia Rejestru Rynku Mocy uregulowane są<br>w ustawie o rynku mocy oraz Regulaminie Rynku Mocy.                                                                                                    |  |
| 1 Jano                                                                                                    | Właścicielem i administratorem Rejestru Rynku Mocy, w tym Portalu<br>Uczestnika Rynku Mocy, są Polskie Sieci Elektroenergetyczne S.A. z siedzibą<br>w Konstancinie-Jeziomie, ul. Warszawska 165, 05-520 Konstancin-Jezioma.                                               |  |
| LOG Land MRS                                                                                                    | Subskrypcja informacji o okresach<br>przywołania na rynku mocy                                                                                                    |  |
| and the second                                                                                                  | Subskrybuj Wypiaz z subskrypeji                                                                                                    |  |

Po wybraniu opcji, pojawi się formularz pozwalający na wypisanie się z subskrypcji informacji o okresach przywołania na rynku mocy. W tym celu należy podać adres e-mail oraz numer telefonu (w przypadku numeru zagranicznego, należy dodatkowo wpisać numer kierunkowy kraju).

UWAGA! Pola "e-mail" oraz "telefon" oznaczone są symbolem "\*", co oznacza, że ich wypełnienie jest obowiązkowe w celu wypisania się z subskrypcji informacji o okresach przywołania na rynku mocy. W przypadku pominięcia któregoś z pól obowiązkowych w danej sekcji, nie jest możliwe przejście do kolejnej sekcji.

| Polskie Sieci<br>Elektroenergetyczne                                                                                                    | REJESTR RYNKU MOCY<br>Portal uczestnika rynku Mocy                                                                            |  |
|----------------------------------------------------------------------------------------------------|----------------------------------------------------------------------------------------------------|--|
| and and and a start of the start of the star | Rezygnacja z subskrypcji informacji o<br>okresach przywołania na rynku mocy<br>e-mait*<br>Telefon*<br>+48<br>Potwierdź Anuluj |  |
| and and and the second of the second of the  |                                                                                                    |  |

W przypadku błędnego formatu adresu e-mail lub numeru telefonu, zostaje wyświetlony komunikat, odpowiednio: "Nieprawidłowy adres e-mail" lub "Nieprawidłowy numer telefonu".

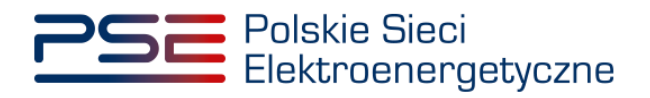

| Polskie Sieci<br>Elektroenergetyczne | REJESTR RYNKU MOCY<br>Portal Uczestnika rynku mocy                                                                                                    | - # |
|--------------------------------------|----------------------------------------------------------------------------------------------------|-----|
| and a second and a second            | Rezygnacja z subskrypcji informacji o<br>okresach przywołania na rynku mocy<br>e-mail*<br>ABC<br>Nieprawidłowy adres e-mail<br>Telefon*<br>ABC<br>Nieprawidłowy numer telefonu<br>Potwiordź | ]   |

Po wpisaniu adresu e-mail i numeru telefonu, należy wybrać opcję "Potwierdź".

| Polskie Sieci<br>Elektroenergetyczne | REJESTR RYNKU MOCY<br>Portal udzestnika rynku Mocy                                                                                                    |  |
|--------------------------------------|----------------------------------------------------------------------------------------------------|--|
| and an and the second deside         | Rezygnacja z subskrypcji informacji o<br>okresach przywołania na rynku mocy<br>e-mail*<br>jan.kowalski@pse.pl<br>Telefon*<br>111111111<br>Potwierdź Tarułuj |  |

Wyświetli się potwierdzenie przesłania linku dezaktywacyjnego na wskazany adres e-mail.

| Polskie Sieci<br>Elektroenergetyczne                                                                                                    | REJESTR RYNKU MOCY<br>Portal uczestnika rynku mocy                                                                                     |  |
|----------------------------------------------------------------------------------------------------|----------------------------------------------------------------------------------------------------|--|
| A REAL PROPERTY AND A REAL PROPERTY AND A REAL PROPERTY A REAL PRO | Na adres jan kowalski@pse pl został przesłany link dezaktywacyjny.<br>Sprawdź swoją skrzynkę odbiorczą.<br>Przejdź do strony logowania |  |

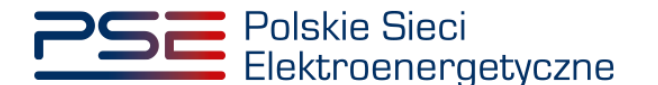

Aby dokończyć proces wypisania z subskrypcji, należy otworzyć wiadomość e-mail "Wypisanie z subskrypcji informacji o ogłoszonych okresach przywołania na rynku mocy", otrzymaną z adresu purm@purm.pse.pl oraz kliknąć w zamieszczony w niej link dezaktywacyjny. Po otwarciu strony, wyświetli się informacja z potwierdzeniem wypisania z subskrypcji informacji o ogłoszonych okresach przywołania na rynku mocy.

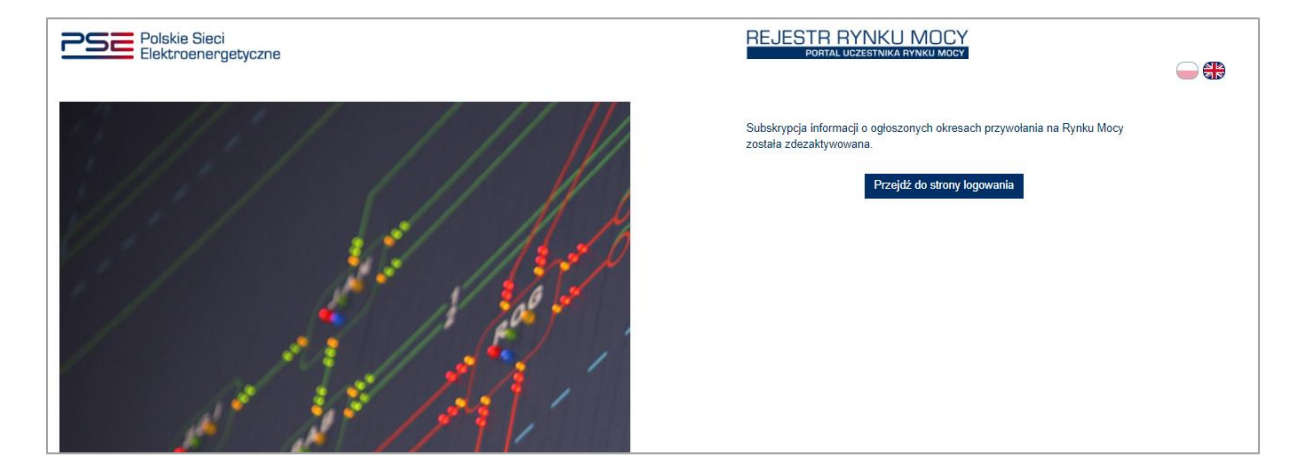

## 2.3 Przekazywanie informacji o ogłoszonym okresie przywołania na rynku mocy

W momencie ogłoszenia okresu przywołania na rynku mocy OSP przekazuje informacje, wysyłając wiadomość SMS oraz e-mail na numer telefonu oraz adres e-mail wskazany podczas zapisywania do subskrypcji. Komunikat zawiera m.in. datę oraz godzinę okresu przywołania.

Wiadomość e-mail z informacją o ogłoszonym okresie przywołania, zatytułowana "Ogłoszenie okresu przywołania na rynku mocy – DD.MM.RRRR godz. GG:00 – GG:00", wysyłana jest z adresu purm@purm.pse.pl. Przykładowa treść wiadomości e-mail brzmi następująco:

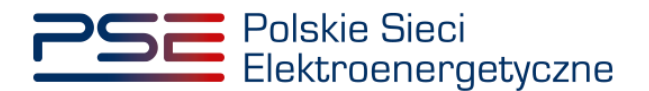

Nadawca: Portal Uczestnika Rynku Mocy <purm@purm.pse.pl> Temat: Ogłoszenie okresu przywołania na rynku mocy - DD.MM.RRRR godz. GG:00 - GG:00

Polskie Sieci Elektroenergetyczne S.A. ogłaszają okres przywołania na rynku mocy w dniu DD.MM.RRRR od godziny GG:00 do godziny GG:00.

Skorygowany obowiązek mocowy obliczony dla tego okresu przywołania na rynku mocy wynosi:

SOM<sub>i</sub> = współczynnik \* OM<sub>i</sub>

gdzie:

OM<sub>i</sub> - łączna wielkość obowiązków mocowych danej jednostki rynku mocy w godzinie okresu przywołania na rynku mocy.

Więcej informacji pod adresem https://pse.pl i https://purm.pse.pl.

Podstawa prawna: art. 57 ust. 9 ustawy z dnia 8 grudnia 2017 r. o rynku mocy.

Ten e-mail został wygenerowany automatycznie - nie odpowiadaj na niego.

W miejsce słowa "współczynnik" zostanie wpisana liczba z dokładnością do 10 miejsc po przecinku.

Nadawcą wiadomości SMS z informacją o ogłoszonym okresie przywołania na rynku mocy jest numer +48661000013. Przykładowa treść wiadomości SMS brzmi następująco:

"PSE S.A. ogłaszają okres przywołania na rynku mocy w dniu DD.MM.RRRR od godziny GG:00 do GG:00. Więcej informacji na <u>https://pse.pl</u> i w PURM."

UWAGA! Adres nadawcy wiadomości e-mail, numer telefonu nadawcy SMS oraz treści komunikatów, wskazane w niniejszej instrukcji, mogą ulec zmianie.

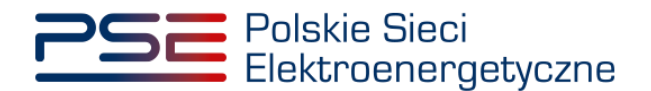

### 3 POWIADOMIENIA O TESTOWYCH OKRESACH PRZYWOŁANIA NA RYNKU MOCY

Powiadomienia o testowych okresach przywołania na rynku mocy (TOP) obejmują:

- powiadomienie o ogłoszeniu TOP dla danej jednostki rynku mocy,
- powiadomienie o zakończeniu weryfikacji TOP dla danej jednostki rynku mocy.

# UWAGA! Dodawanie oraz usuwanie numerów telefonów i adresów e-mail, na które wysyłane są powiadomienia o TOP dla danej jednostki rynku mocy, jest możliwe tylko przez użytkowników posiadających konto w PURM oraz nadaną rolę dysponenta.

PURM umożliwia wskazanie użytkowników mających otrzymywać powiadomienia o ogłoszeniu dla danej jednostki rynku mocy TOP, zgodnie z pkt. 16.8.1.3 Regulaminu Rynku Mocy. W celu wyświetlenia listy numerów telefonów i adresów, na które wysyłane są powiadomienia o TOP, należy zalogować się do PURM, a następnie z menu głównego wybrać pozycję: "Wykonanie"  $\rightarrow$  "Testowe okresy przywołania na rynku mocy"  $\rightarrow$  "Informacje o jednostkach rynku mocy".

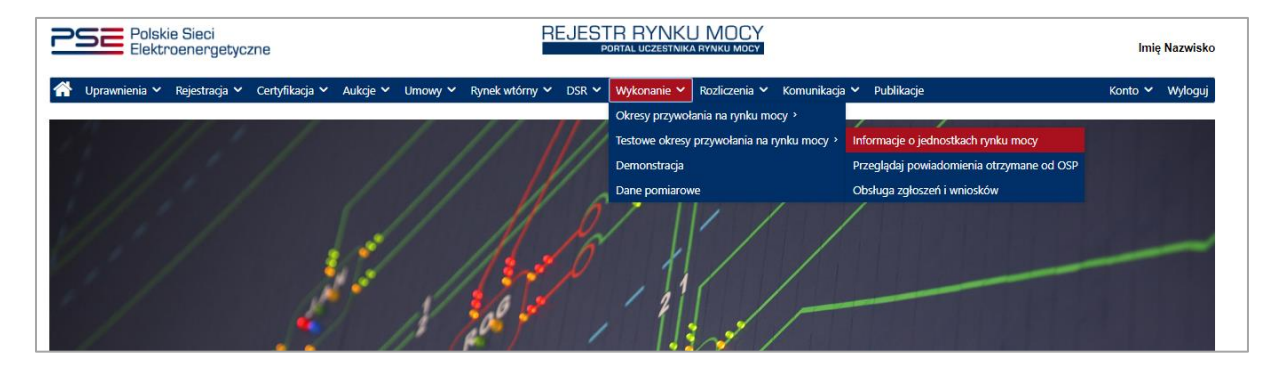

Na wyświetlonej liście przedstawione są wszystkie jednostki rynku mocy, co do których zalogowany użytkownik pełni rolę dysponenta lub posiada nadane uprawnienia do obsługi umów i rozliczeń, bądź przeglądania umów. Lista domyślnie przedstawia wszystkie jednostki posiadające ważny certyfikat wydany w certyfikacji do aukcji głównej lub dodatkowych na dany rok dostaw.

W celu przełączenia widoku na inny okres dostaw, należy wybrać z listy właściwy rok oraz kwartał dostaw. Możliwe jest również wyświetlanie wyłącznie jednostek, dla których ogłoszono testowy okres przywołania na rynku mocy w danym kwartale. W tym celu należy zaznaczyć pole "**Pokaż JRM tylko z ogłoszonym testowym okresem przywołania na rynku mocy**".

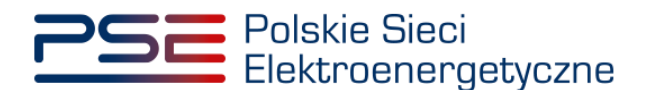

| Polsk<br>Elektr | Polskie Sieci REJESTR RYNKU MOCY Imię Nazwisko                                                               |                        |                   |                 |                       |                 |            |                |                 |
|-----------------|----------------------------------------------------------------------------------------------------|------------------------|-------------------|-----------------|-----------------------|-----------------|------------|----------------|-----------------|
| 😚 Uprawnienia 🗸 | Rejestracja 🗸 🛛 C                                                                                            | ertyfikacja 🗙 Aukcje 🗙 | Umowy 🖌 Rynek wtó | rny 🗙 DSR 👻 Wył | konanie 💙 Rozliczenia | 🗸 Komunikacja 🗸 | Publikacje |                | Konto 🖌 Wyloguj |
|                 | Informacje o jednostkach rynku mocy                                                                          |                        |                   |                 |                       |                 |            |                |                 |
| Rok dostaw      | Rok dostaw 2023 V Kwartał dostaw I V Pokaż JRM tylko z ogłoszonym testowym okresem przywolania na rynku mocy |                        |                   |                 |                       |                 |            |                |                 |
| Dostawca mocy 🖨 | Dostawca mocy                                                                                                |                        |                   |                 |                       |                 |            |                |                 |
| Jan Kowalski    | JRM/1306                                                                                                    | Jednostka rynku mocy   | dd/mm - dd/r 🛱    | ~               | dd/mm - dd/r 🛱        | dd/mm - dd/r 🛱  | ~          | dd/mm - dd/n ᄇ | V<br>Przed TOP  |
|                 | Jan Kowalski JRM/1306 Jednostka rynku mocy Przed TOP<br><pre></pre>                                          |                        |                   |                 |                       |                 |            |                |                 |

Po wybraniu z listy jednostki rynku mocy, w odniesieniu do której użytkownik pełni rolę dysponenta, dostępna jest opcja "**Zarządzaj powiadomieniami**".

| PSE Polsi<br>Elekt | POISte Sieci REJESTR RYNKU MOCY POITAL UCZESTNIKA RYNKU MOCY Imię M                                                                                                    |                       |                                                     |                              |                                                                                       |                                                                                                    | lmię Naz                                                                           | wisko                                                                     |              |       |
|--------------------|----------------------------------------------------------------------------------------------------|-----------------------|-----------------------------------------------------|------------------------------|---------------------------------------------------------------------------------------|----------------------------------------------------------------------------------------------------|------------------------------------------------------------------------------------|---------------------------------------------------------------------------|--------------|-------|
| 삼 Uprawnienia 🗸    | Rejestracja 🗸 Ce                                                                                                    | rtyfikacja 💙 Aukcje 🌱 | Umowy 💙 Rynek wtó                                   | rny 🗙 DSR 🖌 Wyk              | onanie 🖌 Rozliczenia                                                                  | 🖌 Komunikacja 🗸                                                                                           | Publikacje                                                                         |                                                                           | Konto 🖌 Wy   | loguj |
|                    |                                                                                                    |                       | Informac                                            | je o jedno                   | stkach ryn                                                                            | ku mocy                                                                                                   |                                                                                    |                                                                           |              |       |
| Rok dostaw         | 2023 <b>~ Kw</b>                                                                                                    | artał dostaw          | Pokaż                                               | JRM tylko z ogłoszon         | ym testowym okresem                                                                   | n przywołania na rynku                                                                                    | тосу                                                                               |                                                                           |              |       |
| Dostawca mocy ≑    | Kod JRM \$                                                                                                    | Nazwa JRM 🗢           | Data zgłoszenia<br>ostatniej awarii w<br>kwartale ≑ | Numer awarii w<br>kwartale ≑ | Data ostatniego<br>zgłoszenia<br>gotowości do<br>wykonania<br>obowiązku<br>mocowego ≎ | Data złożenia<br>ostatniego wniosku<br>o ogłoszenie<br>testowego okresu<br>przywołania na rynku<br>mocy ¢ | Status ogłoszenia<br>testowego okresu<br>przywołania na rynku<br>mocy na wniosek ≑ | Data złożenia<br>ostatniego wniosku<br>o zwrot kosztów<br>uzasadnionych 🜩 | Status JRM : | ÷     |
| lan Kowalski       | IPM/1306                                                                                                    | lodpostka punku mocy  | dd/mm - dd/r ᄇ                                      | ~                            | dd/mm - dd/r ᄇ                                                                        | dd/mm - dd/r ᄇ                                                                                            | ~                                                                                  | dd/mm - dd/n 🛱                                                            | Przed TOP    | ~     |
| un roman           | Jan Kowalski       JRM/1306       Jednostka rynku mocy       Przed TOP         <       <        25 ✓         Strona 1 z 1 - 1 pozycji           C Odśwież           Image: Strona 1 z 1 - 1 pozycji           Image: Strona 1 z 1 - 1 pozycji |                       |                                                     |                              |                                                                                       |                                                                                                    |                                                                                    |                                                                           |              |       |

Po jej kliknięciu, u dołu strony wyświetlony zostanie moduł "Lista powiadamianych kanałem SMS i e-mail" (dalej: "lista powiadamianych"). Domyślnie na listę powiadamianych wpisani są użytkownicy pełniący rolę dysponenta, oferenta lub posiadający nadane uprawnienia do obsługi umów i rozliczeń, bądź przeglądania umów dla danej jednostki rynku mocy. Numery telefonów i adresy e-mail, na które wysyłane są powiadomienia, oznaczone są symbolem "<sup>✓</sup>" w kolumnach, odpowiednio "Powiadomienie SMS" oraz "Powiadomienie e-mail".

| ✓ Lista powiadamianych kanałem SMS i e-r | nail         |                                                       |                               |                                       |  |
|------------------------------------------|--------------|-------------------------------------------------------|-------------------------------|---------------------------------------|--|
| Nazwa powiadamianego 🗢 Numer telefonu 🗢  |              | a powiadamianego 🗢 Numer telefonu 🗢 Powiadomienie SMS |                               | Powiadomienie e-mail                  |  |
|                                          |              | •                                                     |                               | •                                     |  |
| Jan Nowak                                | +4822222222  |                                                       | jan.nowak@pse.pl              |                                       |  |
| Anna Nowak                               | +48333333333 | $\checkmark$                                          | anna.nowak@pse.pl             |                                       |  |
|                                          |              |                                                       |                               | 🕼 Edytuj 🛛 🖺 Zapisz                   |  |
|                                          |              |                                                       | Dodaj do listy powiadamianych | Usuń z listy powiadamianych X Zamknij |  |

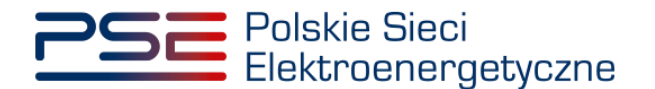

UWAGA! Na liście powiadamianych może znaleźć się maksymalnie 100 pozycji.

#### 3.1 Dodawanie do listy powiadamianych

W celu dodania numeru telefonu lub adresu e-mail do listy powiadamianych, należy wybrać opcję "**Dodaj do listy powiadamianych**".

| ✓ Lista powiadamianych kanalem SMS i e-mail |                  |                   |                               |                                       |  |  |  |
|---------------------------------------------|------------------|-------------------|-------------------------------|---------------------------------------|--|--|--|
| Nazwa powiadamianego 🗢                      | Numer telefonu 🗢 | Powiadomienie SMS | Adres e-mail ≑                | Powiadomienie e-mail                  |  |  |  |
|                                             |                  |                   |                               |                                       |  |  |  |
| Jan Nowak                                   | +4822222222      |                   | jan.nowak@pse.pl              |                                       |  |  |  |
| Anna Nowak                                  | +48333333333     |                   | anna.nowak@pse.pl             |                                       |  |  |  |
|                                             |                  |                   |                               | 🕼 Edytuj 🛛 🖺 Zapisz                   |  |  |  |
|                                             |                  |                   | Dodaj do listy powiadamianych | Usuń z listy powiadamianych 🗙 Zamknij |  |  |  |

Po wybraniu opcji pojawi się formularz pozwalający na dodanie do listy powiadamianych numeru telefonu lub adresu e-mail, na które wysyłane będą powiadomienia o TOP ogłoszonym dla wybranej jednostki rynku mocy. W tym celu należy podać nazwę powiadamianego oraz numer telefonu (z numerem kierunkowym kraju) lub adres e-mail.

| Nazwa powiadamianego                                          |                                   |                 |
|---------------------------------------------------------------|-----------------------------------|-----------------|
| ······                                                        |                                   |                 |
| Numer telefonu**                                              | +48                               |                 |
| Adres e-mail**                                                |                                   |                 |
| wprowadzenie wartości jest ob<br>wprowadzenie jednej z warto: | owiązkowe<br>ści jest obowiązkowe |                 |
|                                                               |                                   | 🖹 Zapisz 🗙 Anul |

UWAGA! Pole "Nazwa powiadamianego" oznaczone jest symbolem "\*", co oznacza, że jego wypełnienie jest obowiązkowe w celu dodania powiadamianego. Pola "Numer telefonu" i "Adres e-mail" oznaczone są symbolem "\*", co oznacza, że należy wprowadzić co najmniej jedną z tych wartości w celu dodania powiadamianego. W przypadku pominięcia któregoś z pól obowiązkowych, nie jest możliwe dodanie powiadamianego.

W przypadku błędnego formatu numeru telefonu lub adresu e-mail, zostaje wyświetlony komunikat, odpowiednio: "Nieprawidłowy numer telefonu" lub "Nieprawidłowy adres e-mail".

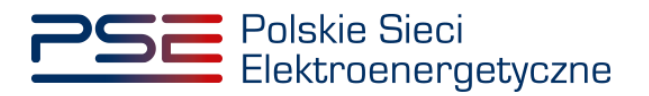

| Dodanie powiadamianego                                                      |                                 |
|-----------------------------------------------------------------------------|---------------------------------|
| Nazwa powiadamianego*                                                       | Jan Kowalski                    |
| Numer telefonu**                                                            | ABC                             |
|                                                                             | Nieprawidłowy numer<br>telefonu |
| Adres e-mail**                                                              | ABC                             |
|                                                                             | Nieprawidłowy adres e-<br>mail  |
| * wprowadzenie wartości jest obowia<br>** wprowadzenie jednej z wartości je | ązkowe<br>est obowiązkowe       |
|                                                                             | 🖺 Zapisz 🗶 Anuluj               |

Po wpisaniu prawidłowego numeru telefonu lub adresu e-mail, pojawią się pola, które należy zaznaczyć, jeśli na dany numer lub adres e-mail ma przychodzić powiadomienie.

| Dodanie powiadamianego                                                     |                           |          |          |
|----------------------------------------------------------------------------|---------------------------|----------|----------|
| Nazwa powiadamianego*                                                      | Jan Kowalski              |          |          |
| Numer telefonu                                                             | +4811111111               |          |          |
| Powiadomienie SMS**                                                        |                           |          |          |
| Adres e-mail                                                               | jan.kowalski@pse.pl       |          |          |
| Powiadomienie e-mail**                                                     |                           |          |          |
| * wprowadzenie wartości jest obowi<br>** wprowadzenie jednej z wartości je | ązkowe<br>est obowiązkowe | _        |          |
|                                                                            |                           | 🖺 Zapisz | 🗙 Anuluj |

Aby zapisać ustawienia, należy wybrać opcję "Zapisz".

| Dodanie powiadamianego                                                             |                     |
|------------------------------------------------------------------------------------|---------------------|
| Nazwa powiadamianego*                                                              | Jan Kowalski        |
| Numer telefonu                                                                     | +4811111111         |
| Powiadomienie SMS**                                                                |                     |
| Adres e-mail                                                                       | jan.kowalski@pse.pl |
| Powiadomienie e-mail**                                                             | $\checkmark$        |
| * wprowadzenie wartości jest obowiązko<br>** wprowadzenie jednej z wartości jest o | we<br>vbowiązkowe   |
|                                                                                    | 🖺 Zapisz 🗶 Anuluj   |

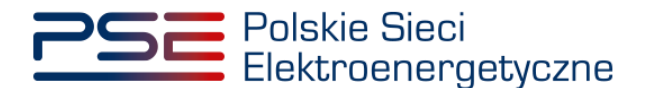

UWAGA! W polu o nazwie "Numer telefonu" domyślnie dodano polski międzynarodowy numer kierunkowy "+48". W przypadku dodawania powiadamianego jedynie z adresem e-mail, należy pamiętać o usunięciu numeru kierunkowego, tak aby pole "Numer telefonu" pozostało puste.

W przypadku gdy numer telefonu lub adres e-mail dodawanego powiadamianego będzie taki sam, jak powiadamianego znajdującego się na liście, po wybraniu opcji **"Zapisz"** zostanie wyświetlony komunikat, odpowiednio: "Wskazany numer telefonu istnieje już na liście do powiadomień TOP dla tej jednostki rynku mocy" lub "Wskazany adres email istnieje już na liście do powiadomień TOP dla tej jednostki rynku mocy". W celu ponownego skonfigurowania powiadomień dla danego numeru telefonu lub adresu e-mail, należy usunąć poprzedni dotyczący ich wpis na liście powiadamianych, zgodnie z pkt. 3.3 instrukcji.

| Błąd                                                                                              |
|---------------------------------------------------------------------------------------------------|
| Wskazany numer telefonu istnieje już na liście do powiadomień TOP dla tej jednostki rynku<br>mocy |
| Zamknij                                                                                           |
|                                                                                                   |
| Błąd                                                                                              |
| Wskazany adres email istnieje już na liście do powiadomień TOP dla tej jednostki rynku mocy       |
| Zamknij                                                                                           |

#### 3.2 Zmiana ustawień powiadomień

Aby wyłączyć wysyłanie powiadomień na dany numer telefonu lub adres e-mail, przy zachowaniu danych na liście powiadamianych, należy wybrać opcję "**Edytuj**".

| Nazwa powiadamianego 🗢 | Numer telefonu 🗢 | Powiadomienie SMS | Adres e-mail 🗢      | Powiadomienie e-mail |
|------------------------|------------------|-------------------|---------------------|----------------------|
|                        |                  |                   |                     |                      |
| Jan Nowak              | +4822222222      | $\checkmark$      | jan.nowak@pse.pl    | $\checkmark$         |
| Anna Nowak             | +48333333333     |                   | anna.nowak@pse.pl   |                      |
| Jan Kowalski           | +48111111111     |                   | jan.kowalski@pse.pl |                      |
|                        |                  | _                 |                     | 🕼 Edytuj             |

Aby zmienić ustawienia dla danego powiadamianego, należy w kolumnach "Powiadomienie SMS" i "Powiadomienie e-mail" odznaczyć pola " <sup>☑</sup>", a następnie wybrać opcję "**Zapisz**".

| ∨ Lista powiadamianych kanalem SMS i e-mail |                  |                   |                                                   |                                       |  |
|---------------------------------------------|------------------|-------------------|---------------------------------------------------|---------------------------------------|--|
| Nazwa powiadamianego 🗢                      | Numer telefonu 🗢 | Powiadomienie SMS | Adres e-mail 🗢                                    | Powiadomienie e-mail                  |  |
|                                             |                  |                   |                                                   |                                       |  |
| Jan Nowak                                   | +4822222222      |                   | jan.nowak@pse.pl                                  |                                       |  |
| Anna Nowak                                  | +48333333333     |                   | anna.nowak@pse.pl                                 |                                       |  |
| Jan Kowalski                                | +48111111111     |                   | jan.kowalski@pse.pl                               |                                       |  |
|                                             |                  |                   |                                                   | 🕼 Edytuj 🖺 Zapisz                     |  |
|                                             |                  |                   | <ul> <li>Dodaj do listy powiadamianych</li> </ul> | Usuń z listy powiadamianych X Zamknij |  |

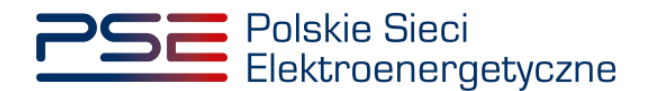

#### UWAGA!

- Nie jest możliwa rezygnacja z powiadomień dla użytkownika, który w odniesieniu do danej jednostki pełni rolę dysponenta.
- Jest możliwa całkowita rezygnacja z powiadomień dla użytkownika, który w odniesieniu do danej jednostki pełni rolę oferenta lub ma nadane uprawnienia do przeglądania umów, bądź obsługi umów i rozliczeń.
- W przypadku powiadamianych, którzy nie pełnią w odniesieniu do danego podmiotu, będącego dostawcą mocy dla danej jednostki rynku mocy, roli dysponenta, oferenta lub nie posiadają uprawnień do przeglądania umów, bądź obsługi umów i rozliczeń, możliwa jest rezygnacja tylko z jednego rodzaju powiadomień. Aby całkowicie zrezygnować z powiadomień, należy usunąć takiego powiadamianego z listy powiadamianych.
- Nie jest możliwa edycja numeru telefonu oraz adresu e-mail. W celu zmiany tych danych należy usunąć powiadamianego, a następnie dodać nowego powiadamianego do listy powiadamianych.

#### 3.3 Usuwanie z listy powiadamianych

W celu usunięcia powiadamianego i, tym samym, rezygnacji z wysyłania powiadomień SMS i e-mail na numer telefonu i adres e-mail do niego przypisane, należy, poprzez kliknięcie na liście powiadamianych, wybrać danego powiadamianego oraz wybrać opcję "Usuń z listy powiadamianych".

| V Lista powiadamianych kanałem SMS i e-mail |                  |                   |                               |                                       |  |  |  |
|---------------------------------------------|------------------|-------------------|-------------------------------|---------------------------------------|--|--|--|
| Nazwa powiadamianego 🗢                      | Numer telefonu 🗢 | Powiadomienie SMS | Adres e-mail 🗢                | Powiadomienie e-mail                  |  |  |  |
|                                             |                  | •                 |                               |                                       |  |  |  |
| Jan Nowak                                   | +4822222222      |                   | jan.nowak@pse.pl              |                                       |  |  |  |
| Anna Nowak                                  | +48333333333     |                   | anna.nowak@pse.pl             |                                       |  |  |  |
| Jan Kowalski                                | +48111111111     |                   | jan.kowalski@pse.pl           | <u> </u>                              |  |  |  |
|                                             |                  |                   |                               | 🕼 Edytuj 🖺 Zapisz                     |  |  |  |
|                                             |                  |                   | Dodaj do listy powiadamianych | Usuń z listy powiadamianych X Zamknij |  |  |  |

Po wybraniu opcji pojawi się okno "Potwierdzenie usunięcia powiadomienia", w którym należy wybrać opcję "**Ok"**, by usunąć powiadamianego z listy.

| Potwierdzenie usunięcia powiadomienia        |    |        |
|----------------------------------------------|----|--------|
| Czy na pewno chcesz usunąć to powiadomienie? |    |        |
|                                              | Ok | Anuluj |

UWAGA! Nie jest możliwe usunięcie z listy powiadamianych użytkownika, który dla danego podmiotu, będącego dostawcą mocy dla danej jednostki rynku mocy, pełni rolę dysponenta, oferenta lub posiada nadane uprawnienia do przeglądania umów, bądź obsługi umów i rozliczeń.

W przypadku próby usunięcia z listy powiadamianych użytkownika, który dla danej jednostki pełni rolę dysponenta, po wybraniu opcji "**Usuń z listy powiadamianych**" oraz wybraniu "**Ok**" w oknie potwierdzającym, wyświetli się komunikat o braku możliwości wykonania operacji.

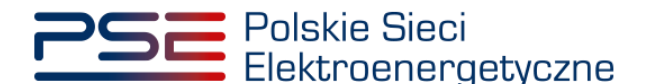

| Uwaga                                                                             |    |
|-----------------------------------------------------------------------------------|----|
| 🛕 Nie można usunąć z listy dla powiadomień TOP pozycji z uprawnieniami dysponenta |    |
|                                                                                   | Ok |

W przypadku próby usunięcia z listy powiadamianych użytkownika, który dla danej jednostki pełni rolę oferenta lub posiada uprawnienia do przeglądania umów bądź obsługi umów i rozliczeń, po wybraniu opcji "**Usuń z listy powiadamianych**" oraz wybraniu "**Ok**" w oknie potwierdzającym, wyświetli się komunikat o braku możliwości wykonania operacji.

Pomimo braku możliwości usunięcia użytkownika pełniącego rolę oferenta z listy powiadamianych, na tym etapie istnieje możliwość wyłączenia powiadomień o TOP dla tego użytkownika. W tym celu, po wyświetleniu się komunikatu o braku możliwości wykonania operacji, należy wybrać w komunikacie opcję "**Ok**". Powiadomienia dla danego użytkownika pełniącego rolę oferenta zostaną całkowicie wyłączone (przy zachowaniu danych na liście powiadamianych). Po wybraniu w komunikacie opcji "**Anuluj**", nie zmienią się dotychczasowe ustawienia dla użytkownika pełniącego rolę oferenta, względem którego podjęto próbę usunięcia z listy powiadamianych.

| Uwaga                                                                                                    |                |          |
|----------------------------------------------------------------------------------------------------|----------------|----------|
| Nie można usunąć z listy dla powiadomień TOP pozycji z uprawnienia<br>wszystkie powiadomienia dla tej osoby? | mi. Czy chcesz | wyłączyć |
|                                                                                                    | Ok             | Anuluj   |

## 3.4 Przekazywanie informacji o ogłoszeniu testowego okresu przywołania na rynku mocy

W momencie ogłoszenia testowego okresu przywołania na rynku mocy w odniesieniu do wybranej jednostki rynku mocy, OSP przekazuje tę informację, wysyłając wiadomość SMS oraz e-mail na numery telefonów oraz adresy e-mail wskazane w rejestrze. Komunikat zawiera m.in. datę oraz godzinę testowego okresu przywołania na rynku mocy.

Wiadomość e-mail z informacją o ogłoszonym testowym okresie przywołania na rynku mocy, zatytułowana "Ogłoszenie testowego okresu przywołania na rynku mocy", wysyłana jest z adresu purm@purm.pse.pl. Przykładowa treść wiadomości e-mail brzmi następująco:

**Nadawca:** Portal Uczestnika Rynku Mocy <purm@purm.pse.pl> **Temat:** Ogłoszenie testowego okresu przywołania na rynku mocy

Polskie Sieci Elektroenergetyczne S.A. ogłaszają testowy okres przywołania na rynku mocy dla jednostki rynku mocy o kodzie JRM/XXXX oraz nazwie Nazwa\_JRM w dniu DD.MM.RRRR od godziny GG:00 do godziny GG:00.

Podstawa prawna: art. 67 ust. 5 ustawy z dnia 8 grudnia 2017 r. o rynku mocy.

Ten e-mail został wygenerowany automatycznie - nie odpowiadaj na niego.

Nadawcą wiadomości SMS z informacją o ogłoszonym testowym okresie przywołania na rynku mocy jest numer +48661000013. Przykładowa treść wiadomości SMS brzmi następująco:

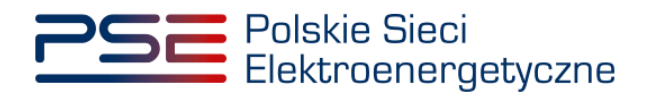

"PSE S.A. ogłaszają testowy okres przywołania na rynku mocy dla jednostki rynku mocy o kodzie JRM/XXXX oraz nazwie Nazwa\_JRM w dniu DD.MM.RRRR od godziny GG:00 do GG:00. Więcej informacji w PURM."

UWAGA! Adres nadawcy wiadomości e-mail, numer telefonu nadawcy SMS oraz treści komunikatów, wskazane w niniejszej instrukcji, mogą ulec zmianie.